### **Einrichtung eines VPN Netzwerkes mit Windows 8**

Einrichtung eines VPN Netzwerkes mit Windows 8 Bordmitteln. Sollte der Server oder der Client ein Windows XP PC sein, so lesen Sie auch die FAQ <u>612</u> Sollte der Server oder der Client ein Windows 7, Vista oder Server 2008 PC sein, so lesen Sie auch die FAQ <u>1987</u>

### Voraussetzung

- Bekannte (oder statische) IP-Adresse
- Dynamische DNS (beliebiger Provider)

#### Einstellungen am VPN-Server

Aus Sicherheitsaspekten wird zuerst ein neuer Benutzer angelegt, der nur eingeschränkte Rechte besitzt.

Diesem Benutzer wird ein Passwort vergeben, ohne Passwort lässt Windows 7 keine Verbindung zu!

Im Beispiel nennen wir diesen VPNBenutzer.

Bewegen Sie den Mauszeiger zum rechten Rand des Startbildschirmes der Metrooberfläche, beim dort erscheinenden Menü klicken Sie auf der Lupe und geben freigabecenter ein.

|   | Ergebnisse für "freigabecenter" | Suchen<br>Einstellungen<br>freigabecenter | × P |
|---|---------------------------------|-------------------------------------------|-----|
| 2 |                                 | Apps                                      | 0   |
|   |                                 | Cinstellungen                             | 1   |
|   |                                 | Dateien                                   | 0   |
|   |                                 | <b>b</b> Bing                             |     |
|   |                                 | Fotos                                     |     |

Wählen Sie nun Einstellungen, und dann "Netzwerk und Freigabecenter".

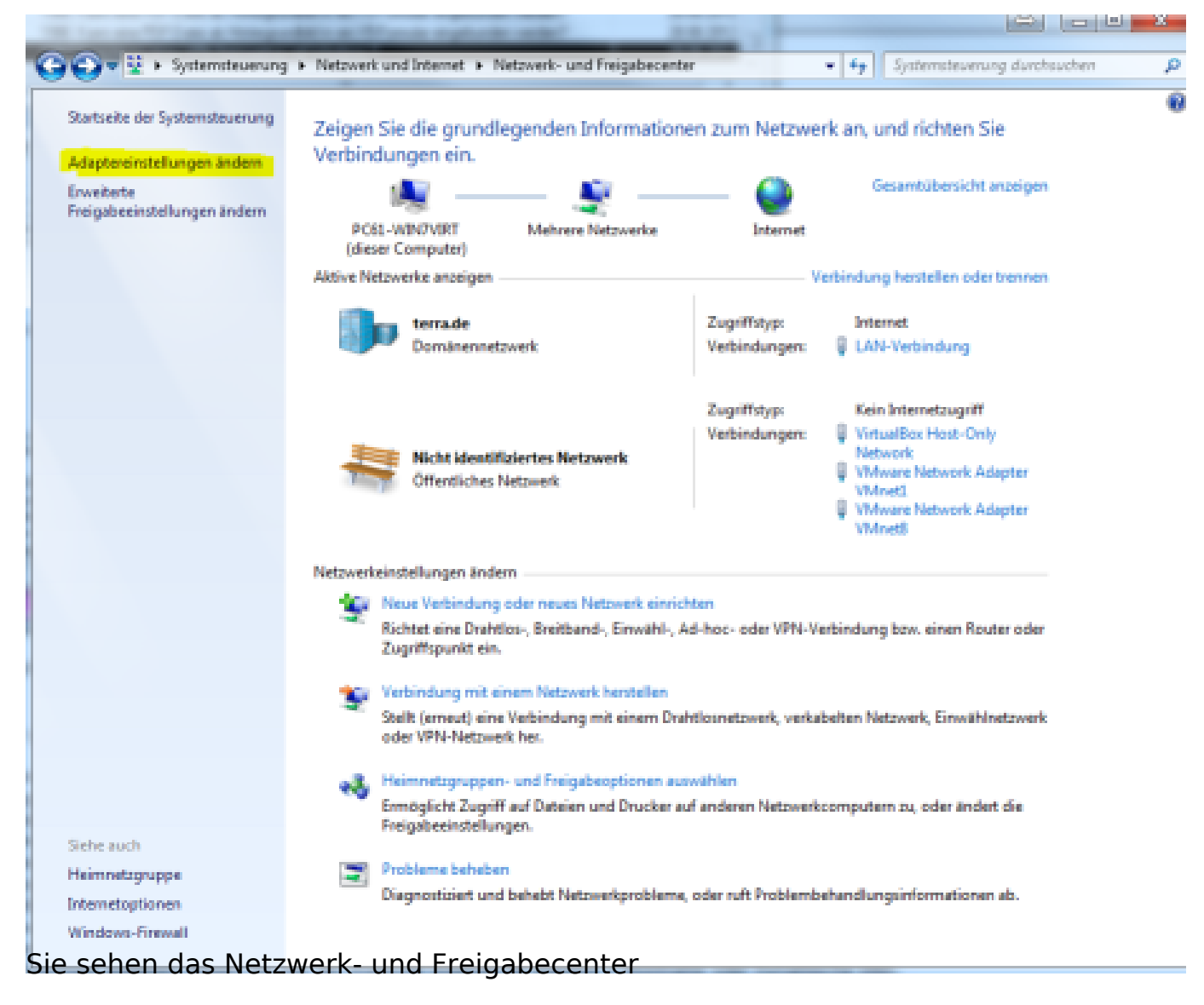

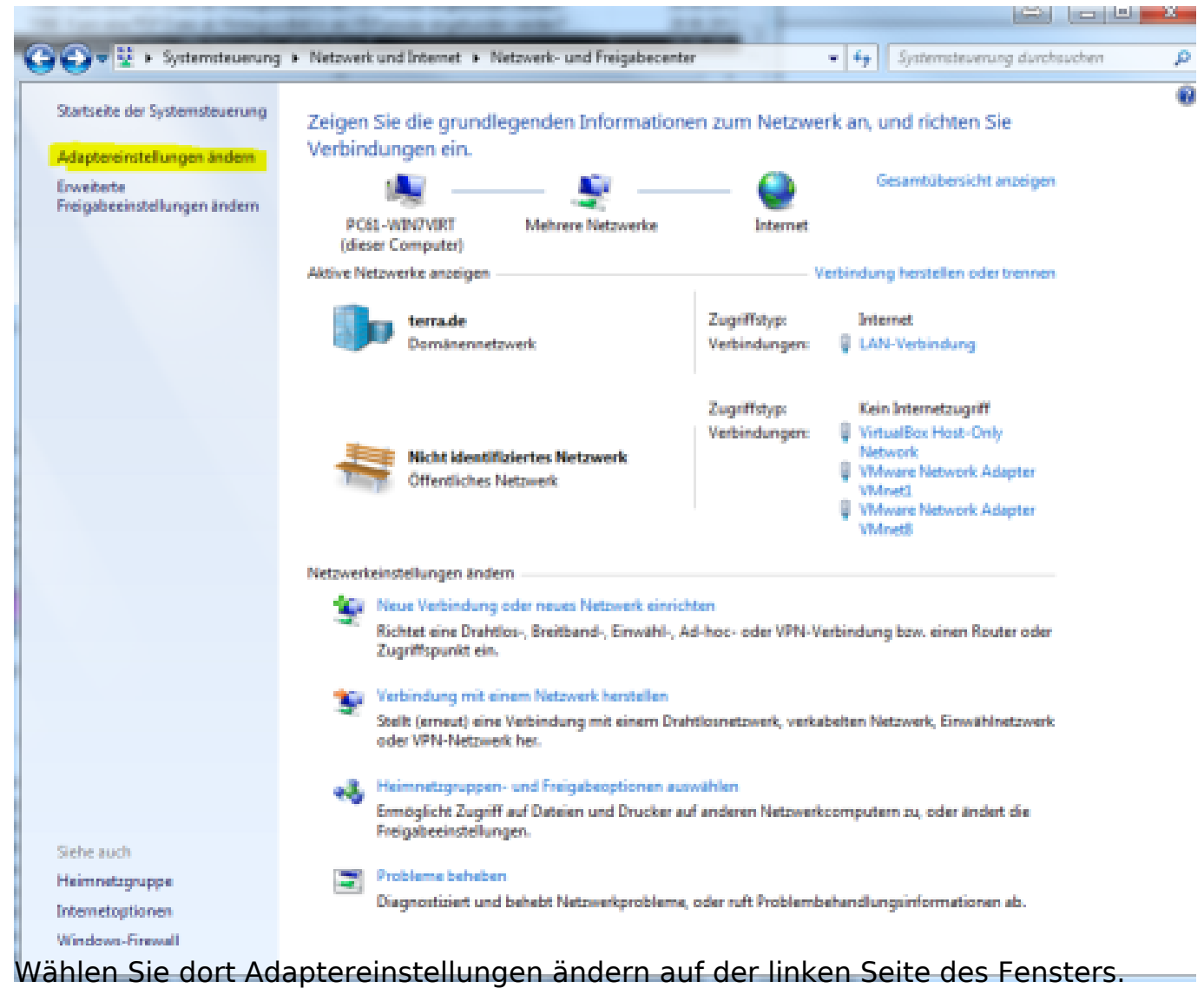

Sie sehen nun alle Ihre Netzwerkadapter.

Drücken Sie die Tasten ALT + D und wählen im auftauchenden Popup Neue eingehende Verbindung....

Wählen Sie nun den Benutzer, welcher per VPN eine Verbindung mit diesem

| Netzwerk                                                                                                    |
|----------------------------------------------------------------------------------------------------|
| 🕞 🔮 Verbindungen mit diesem Computer zulassen                                                                                        |
| Wer darf eine Verbindung mit diesem Computer herstellen?                                                                             |
| Aktivieren Sie das Kontrollkästchen neben einem Namen, damit dieser Benutzer auf diesen<br>Computer und das Netzwerk zugreifen kann. |
| Benutzerkonten auf diesem Computer:                                                                                                  |
| Administrator                                                                                                    |
| □ 🛃 Gast                                                                                                    |
| VPNBenutzer (VPNBenutzer)                                                                                                    |
|                                                                                                    |
|                                                                                                    |
| B <u>e</u> nutzer hinzufügen <u>K</u> ontoeigenschaften                                                                              |
|                                                                                                    |
|                                                                                                    |
| Weiter Abbrechen                                                                                                    |

Bestätigen Sie Ihre Wahl mit Weiter.

Setzten Sie den Haken in Über das Internet, und quittieren mit Weiter. Sie erhalten nun die Nachfrage, welche Protokolle aktiviert werden sollen, belassen

Sie die Auswahl, wie es ihnen Windows vorschlägt.

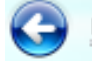

🔮 Verbindungen mit diesem Computer zulassen

Die Netzwerksoftware ermöglicht dem Computer das Annehmen von Verbindungen von anderen Computern.

Aktivieren Sie das Kontrollkästchen neben jedem Typ von Netzwerksoftware, für den eingehende Verbindungen aktiviert werden sollen.

Netzwerksoftware:

| 🗹 🏹 Internetprotokoll V  | ersion 4 (TCP/IPv4)     |                |               |
|--------------------------|-------------------------|----------------|---------------|
| 🗆 🏹 Internetprotokoll Ve | ersion 6 (TCP/IPv6)     |                |               |
| 🗹 🚚 Datei- und Drucker   | freigabe für Microsoft- | Netzwerke      |               |
| 🗹 📇 QoS-Paketplaner      |                         |                |               |
|                          | Installieren            | Deinstallieren | Eigenschaften |

#### Beschreibung:

TCP/IP. das Standardprotokoll für WAN-Netzwerke. das den Datenaustausch über Wählen Sie nun Internetprotokoll Version 4 (TCP/IPv4) und wählen Eigenschaften

### TCP/IPv4 Konfiguration

| aemein                           | Alternative Konfigur                                                     | ation                                 |                                     |                            |                                   |                               |
|----------------------------------|--------------------------------------------------------------------------|---------------------------------------|-------------------------------------|----------------------------|-----------------------------------|-------------------------------|
| 90                               | Alternative Konnigun                                                     | auon                                  |                                     |                            |                                   |                               |
| P-Einste<br>Netzwerk<br>Netzwerk | llungen können autom<br>k diese Funktion unter<br>kadministrator, um die | atisch zug<br>stützt. We<br>geeignete | gewiesen<br>enden Sie<br>en IP-Eins | werde<br>sich a<br>stellun | en, wenn<br>andernfal<br>gen zu b | das<br>lls an den<br>eziehen. |
| ⊙ IP-/                           | Adresse automatisch b                                                    | eziehen                               |                                     |                            |                                   |                               |
|                                  | gende IP-Adresse verv                                                    | wenden:                               |                                     |                            |                                   |                               |
| IP-Adr                           | esse:                                                                    |                                       |                                     |                            |                                   |                               |
| Subne                            | tzmaske:                                                                 |                                       |                                     |                            |                                   |                               |
| Stand                            | ardgateway:                                                              |                                       |                                     |                            |                                   |                               |
| DNS                              | S-Serveradresse autor                                                    | matisch be                            | ziehen                              |                            |                                   |                               |
|                                  | gende DNS-Serveradre                                                     | essen veri                            | wenden:                             | -                          |                                   |                               |
| Bevor                            | zugter DNS-Server:                                                       |                                       |                                     |                            | S                                 |                               |
| Altern                           | ativer DNS-Server:                                                       |                                       |                                     |                            |                                   |                               |
| Ein                              | stellungen beim Beend                                                    | den überp                             | rüfen                               |                            |                                   |                               |
|                                  |                                                                          |                                       |                                     |                            | Erwe                              | itert                         |

Empfohlen wird, das Netzwerk(VPN) selbst zu konfigurieren, da ein VPN ein vom Ihrem "echten" Netzwerk getrennt ist.

Bitte vergeben Sie nur soviele IP-Adressen, wie Benutzer sich anmelden können +1. (sehen Sie bei Gesamt).

Beispiel: Wir möchten nur eine gleichzeitige VPN-Verbindung, nur vom Benutzer VPNBenutzer.

Also nehmen wir z. B. die Adressen 10.0.0.1 bis 10.0.0.2. Der VPN-Server bekommt die Adresse 10.0.0.1 und der Computer, der sich per VPN einwählt, erhält automatisch die 10.0.0.2.

Bei 2 Benutzern wäre die bis Adresse 10.0.0.3, bei 3 Benutzers 10.0.0.4 usw. Bitte entfernen Sie das Häkchen aus Computer Angabe der eigenen IP-Adresse gestatten.

Wenn wir nun auf Weiter bestätigen, arbeitet der Assistent und richtet Ihnen die VPN-Verbindung ein.

Zuletzt klicken Sie auf Zugriff zulassen.

Es wird empfohlen, dem Server eine feste IP zu geben.

URL: https://faq.terra-data.eu/content/100124/101514/de/einrichtung-eines-vpn-netzwerkes-mit-windows-8.html

### Einstellungen am Router des VPN-Netzwerkes

Zu erledigende Port-Freigaben oder NAT-Einstellungen auf Ihrem Router.

- das GRE-Protokoll für den VPN-Server
- Port 1723

Da es viele Router-Fabrikate und -Hersteller gibt, können wir hier leider nicht tiefer darauf eingehen.

### Einrichtung als VPN Client

Bewegen Sie den Mauszeiger zum rechten Rand des Startbildschirmes der Metrooberfläche, beim dort erscheinenden Menü klicken Sie auf der Lupe und geben freigabecenter ein. {pic=AufrufNWKonf} Wählen Sie nun Einstellungen, und dann "Netzwerk und Freigabecenter".

Sie sehen das Netzwerk- und Freigabecenter

Wählen Sie dort Neue Verbindung oder neues Netzwerk einrichten.

| 😂 🖻 📼 🗙                                                                                                    |
|----------------------------------------------------------------------------------------------------|
| Wählen Sie eine Verbindungsoption aus:                                                                                 |
| Verbindung mit dem Internet herstellen<br>Richtet eine Drahtlos-, Breitband- oder Wählverbindung mit dem Internet ein. |
| Ein neues Netzwerk einrichten<br>Konfiguriert einen neuen Router oder Zugriffspunkt.                                   |
| Verbindung mit dem Arbeitsplatz herstellen<br>Richtet eine Einwähl- oder VPN-Verbindung mit dem Arbeitsplatz ein.      |
| Wählverbindung einrichten<br>Stellt die Verbindung mit dem Internet über eine Wählverbindung her.                      |
|                                                                                                    |
| Weiter Abbrechen                                                                                                    |
| Nählen Sie nun Die Internetverbindung (VPN) verwenden um Ihren VPN-Zugang                                              |

anzulegen.

| 🌀 🔮 Eine | Verbindung oder ein Netzwerk einrichten                                                                                |
|----------|----------------------------------------------------------------------------------------------------|
| Wähle    | en Sie eine Verbindungsoption aus:                                                                                     |
|          | Verbindung mit dem Internet herstellen<br>Richtet eine Drahtlos-, Breitband- oder Wählverbindung mit dem Internet ein. |
| 2        | Ein neues Netzwerk einrichten<br>Konfiguriert einen neuen Router oder Zugriffspunkt.                                   |
|          | Verbindung mit dem Arbeitsplatz herstellen<br>Richtet eine Einwähl- oder VPN-Verbindung mit dem Arbeitsplatz ein.      |
|          | Wählverbindung einrichten<br>Stellt die Verbindung mit dem Internet über eine Wählverbindung her.                      |
|          |                                                                                                    |
|          | Weiter Abbrechen                                                                                                    |

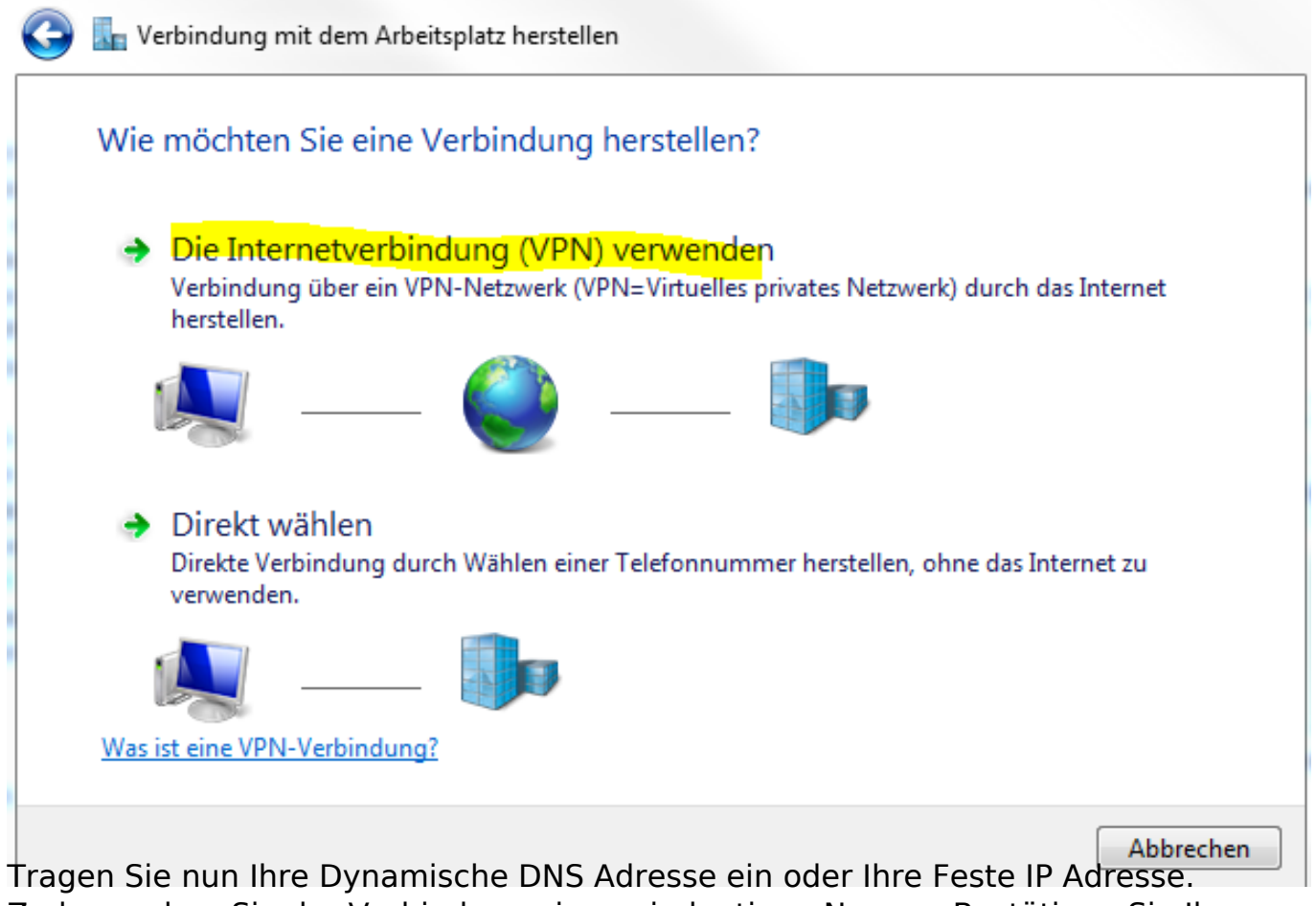

Zudem geben Sie der Verbindung einen eindeutigen Namen. Bestätigen Sie Ihre

| 9 | 🔚 Verbindung mit dem Ar                                                                                                    | beitsplatz herstellen                                                                                                    |             |           |
|---|----------------------------------------------------------------------------------------------------|----------------------------------------------------------------------------------------------------|-------------|-----------|
|   | Geben Sie die Interne                                                                                                    | etadresse zum Herstellen einer Verbind                                                                                                    | lung ein.   |           |
|   | Diese Adresse können Sie v                                                                                                    | om Netzwerkadministrator erhalten.                                                                                                    |             |           |
|   | Internetadresse:                                                                                                    | MeinelP oder dynamische Adresse                                                                                                    |             |           |
|   | Zielname:                                                                                                    | Verbindung zum Büro                                                                                                    |             |           |
|   | <ul> <li>Eine Smartcard verv</li> <li>Anderen Benutzern</li> <li>Erlaubt jedem, der Z</li> <li>Jetzt nicht verbinde</li> </ul> | venden<br>erlauben, diese Verbindung zu verwenden<br>Zugang zu diesem Computer hat, diese Verbindung<br>n, nur für spätere Verwendung einrichten | ) zu verwen | ıden.     |
|   |                                                                                                    |                                                                                                    | Weiter      | Abbrechen |

Als Letztes tragen Sie noch Ihre am Server vergebenen Benutzernamen ein und

| 🚱 🌆 Verbindung mit der | n Arbeitsplatz herstellen         |           |
|------------------------|-----------------------------------|-----------|
| Geben Sie den Be       | nutzernamen und das Kennwort ein. |           |
| Benutzername:          | VPNBenutzer                       |           |
| Kennwort:              | •••••                             |           |
|                        | Zeichen anzeigen                  |           |
| Domäne (optional):     |                                   |           |
|                        |                                   |           |
|                        |                                   |           |
|                        |                                   |           |
|                        |                                   | Verbinden |

Eingaben mit Weiter.

bestätigen mit Verbinden

Seite 11 / 12

© 2024 Terra Software GmbH <webmaster@faq.terra-data.eu> | 2024-05-09 11:03

URL: https://faq.terra-data.eu/content/100124/101514/de/einrichtung-eines-vpn-netzwerkes-mit-windows-8.html

Eindeutige ID: #1994 Verfasser: Terra Support Letzte Änderung: 2023-07-07 08:21